Politechnika Świętokrzyska Wydział Elektrotechniki, Automatyki i Informatyki

Katedra Elektrotechniki Przemysłowej i Automatyki Zakład Urządzeń i Systemów Automatyki

# Komputerowa symulacja układów dynamicznych

# Wprowadzenie do Simulink'a. Metoda ogólna.

Instrukcja laboratoryjna (wersja robocza)

1. Tworzenie schematów w Simulnik'u

Simulink stanowi rozszerzenie pakietu Matlab i służy do graficznego modelowania i symulacji układów dynamicznych w postaci schematów blokowych. Aby uruchomić Simulink'a, należy kliknąć odpowiednią ikonę w pasku narzędzi program Matlab lub w oknie komend wpisać polecenie: simulink.

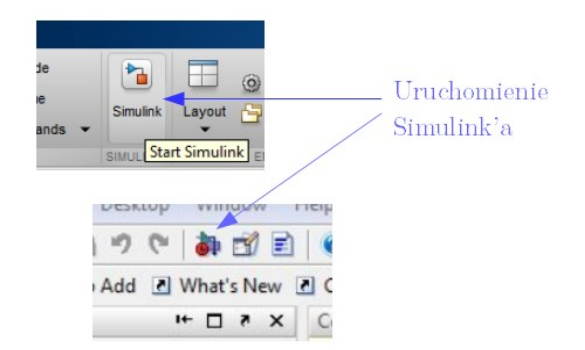

Rysunek 1.1. Uruchomienie pakietu Simulink

Po uruchomieniu Simulink'a widoczne jest okno przeglądarki bibliotek bloków pakietu Simulink.

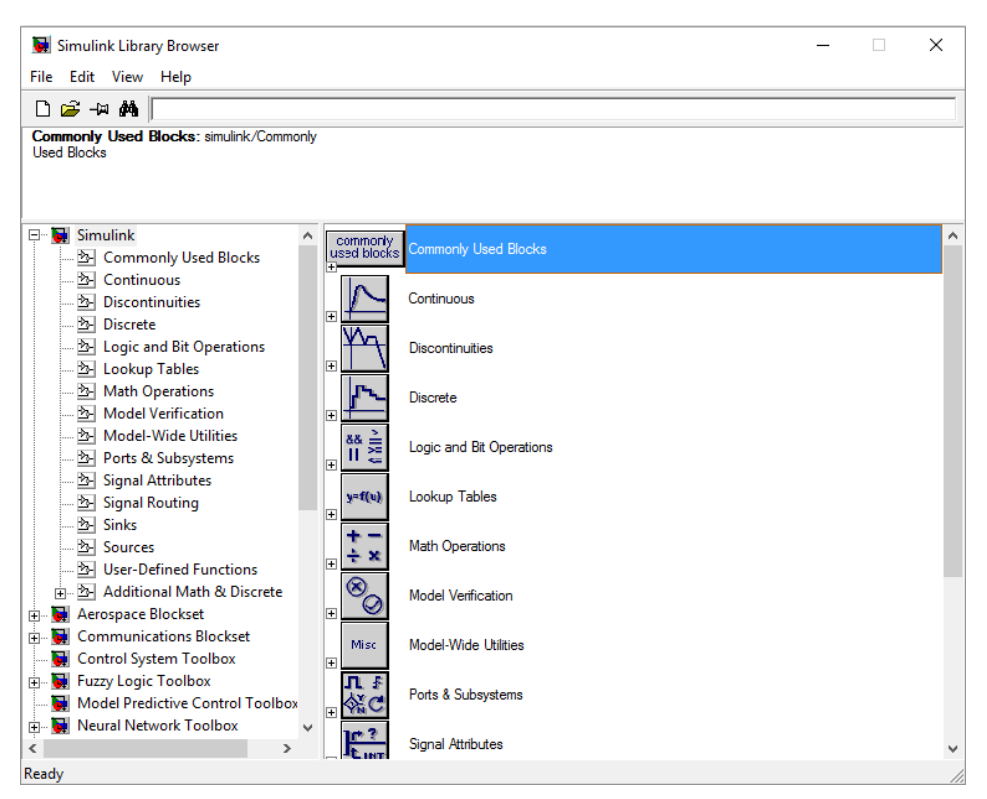

Rysunek 1.2. Przeglądarka bibliotek bloków pakietu Simulink

Zawarte w niej bloki można bezpośrednio umieszczać na schemacie metodą przeciągnij i upuść. Aby utworzyć nowy schemat należy wybrać opcję File/New/Model lub kliknąć ikonę przedstawioną na rysunku poniżej.

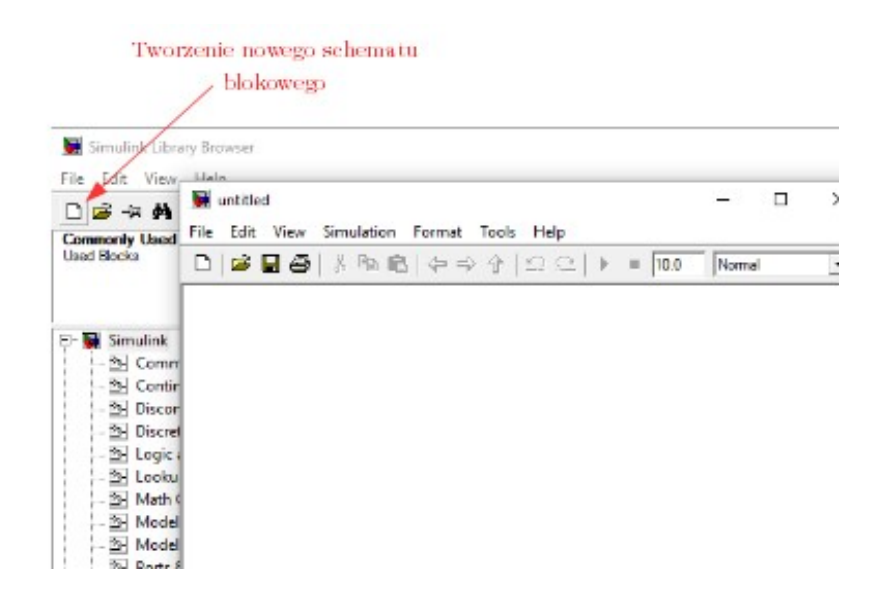

Rysunek 1.3. Tworzenie nowego schematu blokowego

W celu zbudowania modelu należy przeciągnąć odpowiednie bloki do okna tworzenia nowego modelu a następnie połączyć je ze sobą przy pomocy lewego przycisku myszy. Biblioteki w Simulink'u podzielone są na różne kategorie. Do podstawowych z nich należą:

- Commonly Used Blocks często używane bloki,
- Sources źródła sygnałów wymuszających,
- Sinks rejestratory pozwalające wizualizować i zapisywać wyniki obliczeń,
- Continuous bloki pozwalające symulować układy ciągłe,
- Discrete bloki pozwalające symulować układy dyskretne,
- Discontinuities bloki zawierające elementy pozwalające symulować nieciągłości,
- Math operations bloki obliczeniowe,
- Signal routing bloki do tworzenia połączeń i zmian linii sygnałowych,
- Ports&Subsystems bloki pozwalające tworzyć schematy hierarchiczne.

W tabeli 1.1 przedstawiono wybrane bloki z biblioteki Simulink'a. Poza standardowymi blokami zawartymi w palecie Simulink w przeglądarce bibliotek Simulink'a znaleźć można szereg *Toolbox'ów* zawierających specjalizowane bloki ułatiwające symulowanie obiektów z rożnych dziedzin m.in. cyfrowego przetwarzania obrazów, systemów sterowania, elektrycznych systemów mocy itp.

| Symbol       | Blok            | Blok Kategoria  |                                                                   |
|--------------|-----------------|-----------------|-------------------------------------------------------------------|
| 1>           | Gain            |                 | Wzmocnienie sygnału<br>podanego na wejscie                        |
| ×            | Product         | Moth Operations | Skalarne mnożenie<br>sygnałów                                     |
| >+<br>>+     | Add             | Main Operations | Dodawanie sygnałów                                                |
| >+<br>>-     | Subtract        |                 | Odejmowanie sygnałów                                              |
| *            | Mux             |                 | Multiplekser – tworzy<br>sygnały wektorowe                        |
| *            | Demux           | Signal Routing  | Demultiplekser –<br>przekształca sygnały<br>wektorowe na skalarne |
| 1            | Constant        |                 | Wprowadzenie stałego<br>sygnału do układu                         |
|              | Step            |                 | Wymuszenie skokowe                                                |
|              | Ramp            |                 | Wymuszenie liniowo<br>narastające                                 |
|              | Sine Wave       | Sources         | Sygnał sinusoidalny                                               |
| <u></u> ∫∫∫} | Pulse Generator |                 | Sygnał prostokątny                                                |
| ى            | Clock           |                 | Aktualny czas symulacji                                           |
| simin        | From Workspace  |                 | Pobranie sygnału z<br>przestrzeni roboczej                        |

Tabela 1.1. Podstawowe bloki w Simulinku

| $\left  \frac{1}{s} \right $ | Integrator        |            | Blok całkujący                                                      |
|------------------------------|-------------------|------------|---------------------------------------------------------------------|
| >du/dt>                      | Derivative        | -          | Pochodna sygnału                                                    |
| > <u>1</u><br>s+1            | Transfer Function | Continuous | Układ opisany<br>transmitancją                                      |
| x' = Ax+Bu<br>y = Cx+Du      | State-Space       |            | Układ opisany równaniem<br>stanu                                    |
| ×29X                         | Transport Delay   |            | Blok opóźniający                                                    |
|                              | Scope             |            | Blok oscyloskopu –<br>Wyświetla przebieg<br>sygnału w funkcji czasu |
|                              | Display           |            | Wyświetla aktualną<br>wartość                                       |
| )<br>(O                      | XY-Graph          |            | Wyświetla wartość<br>sygnału w funckji innego<br>sygnału            |
| >In1 Out1>                   | Subsystem         | Sinks      | Blok organizując część<br>modelu w postaci<br>podsystemu            |
| > simout                     | To Workspace      |            | Zapis sygnału do<br>przestrzeni roboczej                            |

Przykładowe schematy w Simulink'u przedstawiono na rysunkach 1.4. Aby uruchomić symulację należy nacisnąć odpowiednią ikonę w oknie tworzenia modelu – rysunek 1.6. Po kliknięciu na oscyloskop (Scope) można oglądać wynik symulacji – rysunek 1.5.

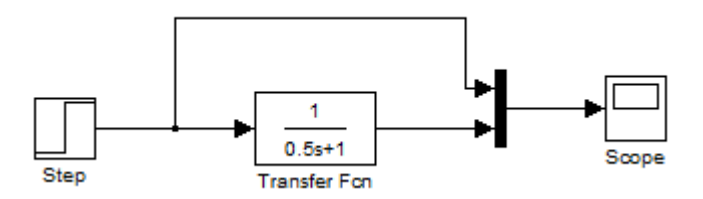

Rysunek 1.4. Przykładowy schemat w Simulink'u

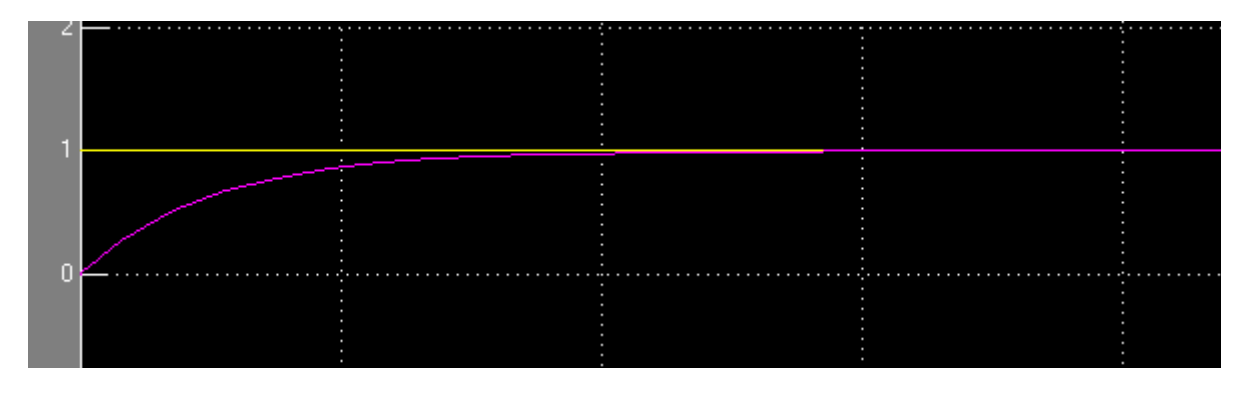

Rysunek 1.5. Wynik działania symulacji

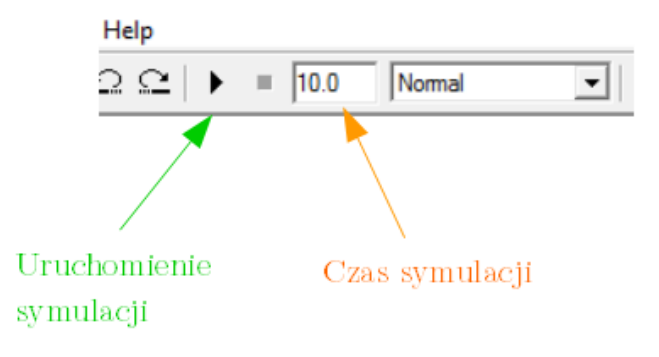

Rysunek 1.6. Uruchamianie symulacji

Wykorzystując takie bloki jak Step czy Transfer Function należy pamiętać o ich konfiguracji. Można to zrobić poprzez dwukrotne kliknięcie na odpowiednim bloku. Na rysunkach poniżej przedstawiono konfigurację poszczególnych bloków. W przypadku wymuszenia należy określić takie parametry jak: początkowa wartość sygnału, końcowa wartość sygnału oraz czas po jakim ma nastąpić skok. W przypadku konfiguracji bloku Transfer Function należy określić współczynniki licznika i mianownika funkcji wymiernej będącej transmitancją modelowanego układu.

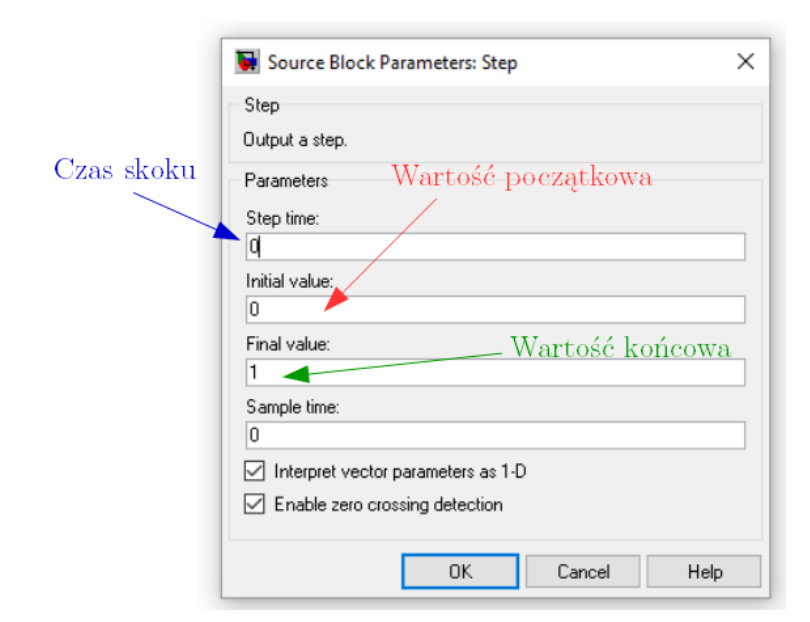

Rysunek 1.6. Konfiguracja bloku Step

| 闌 Function Block Parameters: Transfer Fcn                                                                                                    | $\times$ |  |  |  |  |
|----------------------------------------------------------------------------------------------------|----------|--|--|--|--|
| Transfer Fcn                                                                                                    |          |  |  |  |  |
| The numerator coefficient can be a vector or matrix expression. The denominator<br>coefficient must be a vector. The output width equals the number of rows in the<br>numerator coefficient. You should specify the coefficients in descending order of<br>powers of s. |          |  |  |  |  |
| Parameters // Współczynniki licznika                                                                                                    |          |  |  |  |  |
| Numerator coefficient:                                                                                                    |          |  |  |  |  |
| [1]                                                                                                    |          |  |  |  |  |
| Denominator coefficient: Współczynniki mianownika                                                                                                    |          |  |  |  |  |
| [0.5 1]                                                                                                    |          |  |  |  |  |
| Absolute tolerance:                                                                                                    |          |  |  |  |  |
| auto                                                                                                    |          |  |  |  |  |
| State Name: (e.g., 'position')                                                                                                    |          |  |  |  |  |
| 8                                                                                                    |          |  |  |  |  |
|                                                                                                    |          |  |  |  |  |
| OK Cancel Help Apply                                                                                                    |          |  |  |  |  |

Rysunek 1.7. Konfiguracja bloku Transfer Function

Dokonując symulacji w Simulink'u należy pamiętać, że użytkownik może dokonać konfiguracji parametrów modułu obliczeniowego – w tym doboru metody rozwiązania. Aby dokonać konfiguracji należy wybrać opcję Simulation/Confiugration Parameters – rysunek 1.8.

| 🆏 Configuration Parameter                                  | rs: untitled/Configurat                                                | ion (Active)                                                             |               |                     |                                      | ×      |
|------------------------------------------------------------|------------------------------------------------------------------------|--------------------------------------------------------------------------|---------------|---------------------|--------------------------------------|--------|
| Select:                                                    | Simulation time                                                        |                                                                          |               |                     |                                      |        |
| Solver<br>Data Import/Export                               | Start time: 0.0                                                        |                                                                          |               | Stop time: 10.0     |                                      |        |
| Optimization     Orignostics                               | Solver options                                                         |                                                                          |               |                     |                                      |        |
| Sample Time                                                | Туре:                                                                  | Variable-step                                                            | $\sim$        | Solver:             | ode45 (Dormand-Prince)               | $\sim$ |
| Data Validity                                              | Max step size:                                                         | auto                                                                     |               | Relative tolerance: | discrete (no continuous states)      |        |
| - Connectivity                                             | Min step size:                                                         | auto                                                                     |               | Absolute tolerance: | ode23 (Bogacki-Shampine)             |        |
| Compatibility                                              | Initial step size:                                                     | auto                                                                     |               |                     | ode113 (Adams)<br>ode15s (stiff/NDE) | - 11   |
| Model Referencing                                          | Zero crossing control:                                                 | Use local settings                                                       | $\sim$        |                     | ode23s (stiff/Mod. Rosenbrock)       | - 11   |
| ····· Saving<br>····· Hardware Implementation              | Automatically han                                                      | dle data transfers between tasks                                         |               |                     | ode23t (Mod. stiff/Trapezoidal)      | - 11   |
| Model Referencing                                          | Higher priority valu                                                   | ue indicates higher task priority                                        |               |                     |                                      | _      |
| - Real-Time Workshop<br>Comments<br>Symbols<br>Custom Code | Solver diagnostic con<br>Number of consecutiv<br>Consecutive zero cros | trols<br>e min step size violations allowed<br>sings relative tolerance: | t 1<br>10×128 | 3×eps               |                                      |        |
| Debug                                                      | Number of consecutiv                                                   | e zero crossings allowed:                                                | 1000          |                     |                                      |        |
|                                                            |                                                                        |                                                                          |               |                     |                                      |        |
|                                                            |                                                                        |                                                                          | [             | OK                  | Cancel Help A                        | pply   |

Rysunek 1.8. Konfiguracja parametrów symulacji.

Model w Simulinku może być wywoływany z poziomu skryptu w Matlab'ie. Możliwe jest zarówno przekazywanie parametrów z przestrzeni roboczej do symulacji jak i zwracanie wyniki symulacji. Poniżej przedstawiono przykładowy model w Simulink'u oraz wywołujący go skrypt w języku MATLAB.

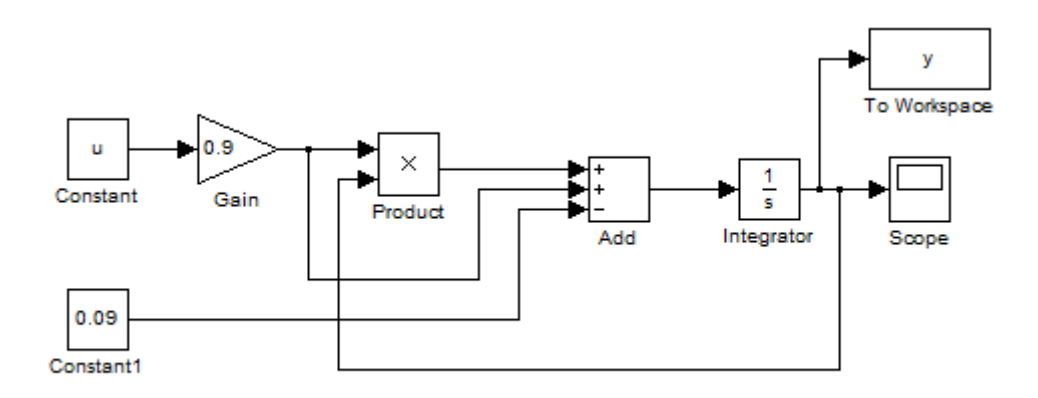

Rysunek 1.9. Model układu w Simulink'u

Listing 1.1. Program dokonujący symulacji modelu przedstawionego na rysunku 1.9

```
t = 10; %Czas symulacji
x = 4; %Wymuszenie skokowe
sim('model',t);
figure(1); hold on; grid on;
title('Odpowiedź członu dynamicznego opisanego równaniem y''=0.9xy+0.9x+0.09 na
wymuszenie skokowe');
xlabel('x'); ylabel('y');
plot(y.Time,y.Data);
```

#### 2. Metody rozwiązywania równań różniczkowych

Układy dynamiczne opisane są za pomocą równań różniczkowych zwyczajnych. Można je badać za pomocą dwóch sposobów. Pierwszy z nich polega na analitycznym rozwiązaniu. Drugi natomiast polega wykorzystaniu symulacji komputerowych.

Za pomocą pierwszej metody można uzyskać rozwiązanie tylko dla układów liniowych co najwyżej trzeciego rzędu, bądź układów nieliniowych pierwszego rzędu. Badanie układów wyższych rzędów metodami analitycznymi staje się bardzo trudne a czasami wręcz niemożliwe do wykonania. Jedynym sposobem rozwiązania tak postawionego problemu jest zastosowanie komputerowych metod symulacyjnych. Jedyną wadą stosowania metod symulacyjnych jest fakt, iż każde uzyskane ta drogą rozwiązanie równań różniczkowych nosi cechy rozwiązania szczególnego, określonego dla zadanych parametrów i warunków początkowych.

Istnieje wiele sposobów na stworzenie schematu operatorowego dla danego równania różniczkowego. W niniejszej instrukcji zostanie omówiona metoda ogólna. Na następnych zajęciach przedstawiona zostanie metoda zmiennej pomocniczej oraz metoda kanoniczna.

#### Metoda ogólna

Metoda ogólna umożliwia rozwiązanie równania różniczkowego o postaci:

$$y^{(n)} + F(y^{(n-1)}, y^{(n-2)} + \dots + y^n, y, x, t) = 0$$
(1)

dla niezerowych warunków początkowych,

gdzie:  $y^{(n)} = \frac{d^n y}{dt^n}$ 

#### UWAGA !!!

Za pomocą metody ogólnej nie można rozwiązywać równań różniczkowych, dla których istnieje funkcja wymuszająca w postaci zmiennej x(t) i jej pochodnych.

### Przykład 1

Korzystając z metody ogólnej, wyznaczyć odpowiedź na wymuszenie skokowe obiektu inercyjnego I rzędu.

Transmitancję układu:

$$G(s) = \frac{k}{1+sT} \tag{2}$$

$$\frac{Y(s)}{U(s)} = \frac{k}{1+sT} \tag{3}$$

$$Y(s)(1+sT) = kU(s) \tag{4}$$

$$Y(s) + T \cdot sY(s) = kU(s) \tag{5}$$

Przekształcono do postaci:

$$sY(s) = \frac{kU(s) - Y(s)}{T} \tag{6}$$

#### A następnie poddano operacji obustronnego odwrotnego przekształcenia Laplace'a

$$\mathcal{L}^{-1}\left[sY(s)\right] = \mathcal{L}^{-1}\left[\frac{kU(s) - Y(s)}{T}\right]$$
(7)

Otrzymując w rezultacie równanie różniczkowe:

$$y'' = \frac{ku - y}{T} \tag{8}$$

Na jego podstawie sporządzono schemat przedstawiony na rysunku2.1

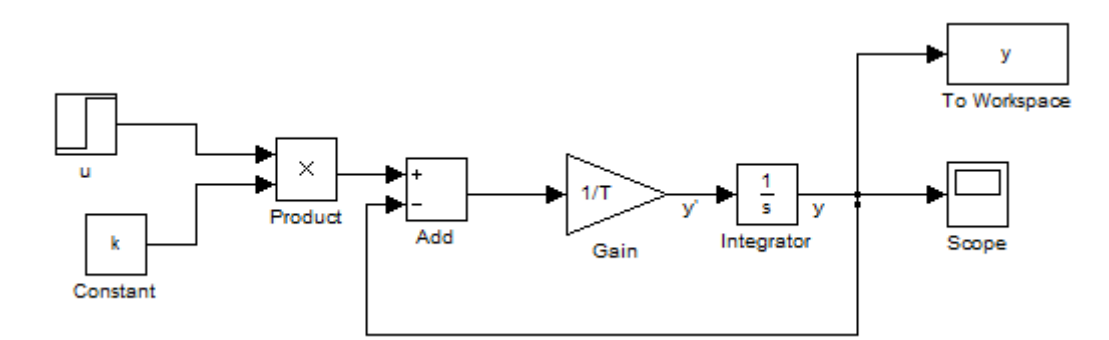

Rysunek 2.1. Schemat układu w Simulink'u – przykład 1

```
Listing 1.2. Skrypt rozwiązujący zadanie z przykładu 1
```

```
time = 10; %Czas symulacji
u = 5 %Wymuszenie skokowe
k = 1; %Wzmocnienie statyczne
T = 0.2 %Stała czasowa
opt = simset('Solver','ode45'); %Parametry symulacji
sim('ex1',time, opt); %Uruchomienie symulacji - ex1.mdl
figure(1); hold on; grid on; ylabel('h'); xlabel('t');
plot(y.Time,y.Data);
```

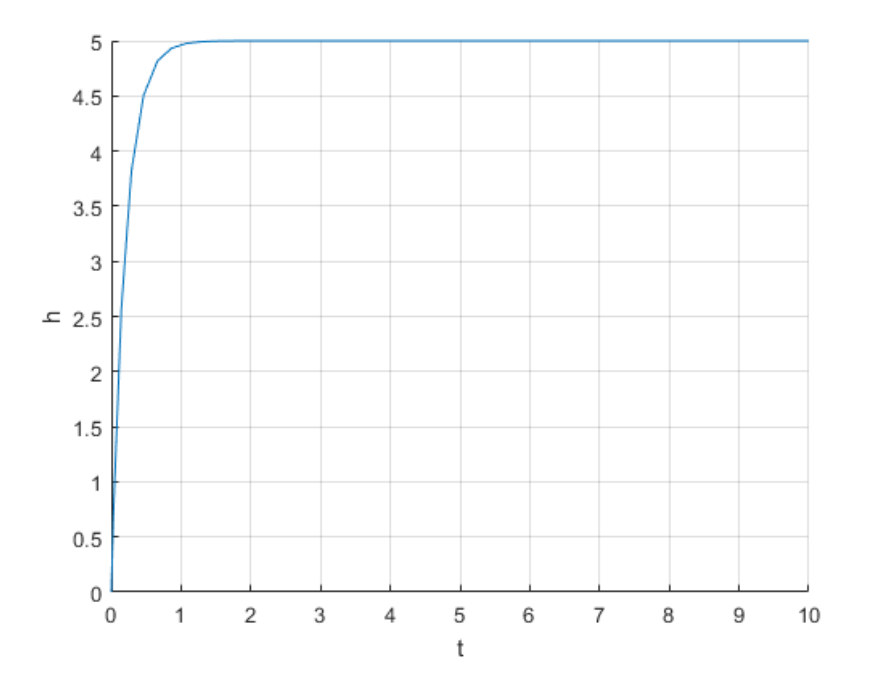

Rysunek 2.1. Wynik rozwiązania zadania z przykładu 1

# Zadania do wykonania

## Zadanie 1

Zapoznać się ze strukturą bibliotek Simulink'a. Utworzyć i uruchomić schematy wykorzystujące bloki służące do zadawania i rejestracji wymuszeń.

# Zadanie 2

Korzystając z metody ogólnej, wyznaczyć odpowiedź na wymuszenie skokowe obiektu inercyjnego II-tego rzędu o transmitancji:

$$G(s) = \frac{k}{(1+sT_1)(1+sT_2)}$$

Przyjąć:  $k=2 \ , \, T_1=0,3 \ T_2=0,5$ 

# Zadanie 3

Wykorzystując metodę ogólną wyznaczyć odpowiedź na wymuszenie skokowe obiektu inercyjnego pierwszego rzędu z opóźnieniem transportowym o transmitancji:

$$G(s) = \frac{k \cdot e^{-sL}}{1 + sT}$$

Przyjąć:  $k=1 \ , \, T=2 \ L=0,4$ 

# Zadanie 4

Zbadać odpowiedź układów z zadań2i3na wymuszenia skokowe wykorzystując blok Transfer Fcn.